# **Table of Contents**

| 1 Overview                                                                                                    | 4                                 |
|----------------------------------------------------------------------------------------------------|-----------------------------------|
| 1.1 Features                                                                                                    | 4                                 |
| 1.2 Packing List                                                                                                    | 7                                 |
| 2 Hardware Installation                                                                                                    | 8                                 |
| 2.1 Front Panel                                                                                                    | 8                                 |
| 2.2 Rear Panel                                                                                                    | 12                                |
| 2.3 Environment Requirements                                                                                                    | 13                                |
| 2.4 Hardware Installation                                                                                                    | 14                                |
|                                                                                                    |                                   |
| 3 Configuration                                                                                                    | 17                                |
| 3 Configuration                                                                                                    | <b>17</b><br>17                   |
| 3 Configuration                                                                                                    | <b>17</b><br>17<br>               |
| <ul> <li>3 Configuration</li> <li>3.1 Fast Login</li> <li>3.2 Status</li> <li>3.3 Port Setting</li> </ul>                                                  | <b>17</b><br>                     |
| <ul> <li>3 Configuration</li> <li>3.1 Fast Login</li> <li>3.2 Status</li> <li>3.3 Port Setting</li> <li>3.3.1 Port</li> </ul>                              | <b>17</b><br>17<br>20<br>21<br>22 |
| 3 Configuration                                                                                                    | <b>17</b><br>                     |
| 3 Configuration         3.1 Fast Login         3.2 Status         3.3 Port Setting         3.3.1 Port         3.3.2 Rate Limit         3.3.3 Storm Control |                                   |

| 3.4 Mirror                   | .28 |
|------------------------------|-----|
| 3.5 VLAN                     | .29 |
| 3.5.1 VLAN Mode              | .30 |
| 3.5.2 Port VLAN              | .31 |
| 3.5.3 802.1Q VLAN            | .32 |
| 3.5.4 Tag VLAN Configuration | .33 |
| 3.6 Trunk                    | .34 |
| 3.7 QoS                      | .35 |
| 3.8 MAC Address Setting      | .37 |
| 3.8.1 MAC Filter             | .37 |
| 3.8.2 Static MAC             | .38 |
| 3.9 802.1X Setting           | .39 |
| 3.9.1 802.1X                 | .40 |
| 3.9.2 802.1X Port            | .41 |
| 3.10 RSTP Setting            | .42 |
| 3.10.1 RSTP                  | .43 |
| 3.10.2 RSTP Port             | .45 |

| 3.10.3 RSTP Status            | 46 |
|-------------------------------|----|
| 3.11 IGMP Snooping            | 46 |
| 3.11.1 Snooping Configuration | 47 |
| 3.11.2 Snooping Status        | 49 |
| 3.12 System                   | 50 |
| 3.12.1 SNMP                   | 50 |
| 3.12.2 Change Password        | 52 |
| 3.12.3 Cable Diagnostic       | 53 |
| 3.12.4 Upgrade                | 54 |
| 3.12.5 IP Configuration       | 55 |
| 3.12.6 MAC Aging              | 56 |
| 3.12.7 Restore Factory        | 57 |
| 3.12.8 Backup                 |    |
| 3.12.9 Restore                | 59 |
| 3.12.10 Logout                | 59 |

### **1 Overview**

Thank you for purchasing the FULL GIGABIT LIGHT MANAGEMENT SWITCH full Gigabit light management switch. The FULL GIGABIT LIGHT MANAGEMENT SWITCH provides 16/24 10/100/1000M adaptive RJ45 ports and 2 shared SFP ports, supporting automatic switchover between Gigabit electrical interface and Gigabit SFP module optical interface. You can extend the network from 100 meters to over 80 km as required. The FULL GIGABIT LIGHT MANAGEMENT SWITCH supports the management in Web or SNMP mode, and provides such intelligent configurations as port management, VLAN, Trunk, QoS, static MAC address table, 802.1X authentication, Rapid Spanning Tree Protocol (RSTP), IGMP Snooping, port security and port traffic statistics. Boasting powerful functions and easy operation, it is the best choice for Internet bar, medium/small enterprises and intelligent community network.

### 1.1 Features

 In accordance with the IEEE802.3, IEEE802.3u, IEEE802.3ab and IEEE802.3z Ethernet standards.

- Providing 16/24 10/100/1000 Mbps adaptive RJ45 ports, and supporting automatic identifying of parallel/cross-connected lines (Auto MDI/MDIX).
- Providing 2 shared SFP interfaces, and supporting automatic switchover between Gigabit electrical interface and Gigabit SFP optical interface.
- Supporting IEEE802.3x full-duplex flow control and half-duplex backpressure flow control.
- Adopting the storage-transfer structure and integrating the 8K MAC address table, to fully cater diversified applications.
- Providing backplane bandwidth up to 32/48 Gbps, and supporting non-blocking line speed transfer.
- Supporting up to 16/24 groups of part-based VLANs; supporting up to 128 groups of Tag VLANs based on IEEE 802.1Q, with VLAN ID ranging 1 ~ 4094.
- Supporting IEEE 802.3ad port trunk function and providing 8 trunk groups, each of which can contain up to 8/12 port members.
- Supporting up to 128 static MAC address tables.

- Supporting the QoS function, and providing the mapping mode based on the port, IEEE802.1p and TOS priorities and the automatic control for the transfer queue based on 4 priorities.
- Controlling the security of the port access, and supporting the control over port MAC address filtering, binding and aging.
- Supporting intelligent control over broadcast storm, and providing setting options for broadcast type and broadcast control.
- Supporting the port mirroring function.
- Supporting the 802.1X authentication function.
- Supporting the 802.1W RSTP, and being compatible with the 802.1D Spanning Tree Protocol (STP).
- Supporting the IGMP Snooping function.
- Setting the switch IP address with the specified IP address mode or through the automatic obtainment by the DHCP client.
- Supporting the Web management.
- Supporting the SNMP management.
- Supporting the upgrade of switch software and backup and restoration of switch configuration files.
- Supporting the line diagnosis function.

- Supporting the traffic statistics function, and dynamically displaying the packet receiving-transfer at the port.
- Equipped with built-in switching power supply; adopting 1U steel chassis for standard 19-inch rack.

# 1.2 Packing List

Carefully open the package, and then check whether the following articles are contained:

- 1. Full Gigabit light management switch: 1
- 2. Power cable: 1
- 3. L-shape supports: 2; matched screws: 8
- 4. Rubber footpads: 4
- 5. User manual: 1
- 6. Warranty card: 1

### **2 Hardware Installation**

### 2.1 Front Panel

The front panel of the FULL GIGABIT LIGHT MANAGEMENT SWITCH comprises the network ports, status indicators and Reset button, as shown below.

I Lists Management Ethernet Number Ught Management Tenda' 8\_000 EG1224T V2.0

Front Panel of TELSEY FULL GIGABIT LIGHT MANAGEMENT SWITCH

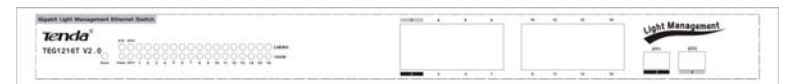

Front Panel of FULL GIGABIT LIGHT MANAGEMENT SWITCH

Status indicators:

Each port provides 1 LINK/ACT (connection/transmission) and 1 1000 Mbps (rate) status indicators. The SFP interface shares the same indicator group (that is, 1 LINK/ACT (connection/transmission) and 1 1000 Mbps (rate) status indicators) with the Gigabit RJ45 port. In addition, there are 1 SYS status indicators and 1 POWER status indicator.

By use of such green LED indicators, you can know the working status of the switch. The following table describes the meanings of such indicators.

| Indicato | or Name      | Description                                                                                                    |
|----------|--------------|----------------------------------------------------------------------------------------------------|
|          | Always<br>on | After the switch is connected with the power supply, this indicator is always on.                                                                                                    |
| Power    | Off          | If this indicator is off, you need to check whether<br>the AC power supply is normally connected with<br>the switch.                                                                                                    |
| Link/Act | Always<br>on | After a device is connected to a port of the switch, the LINK/ACT indicator of this port is on. If only the LINK/ACT indicator is on but all of the other indicators are off, the connection rate of this port is 10/100 Mbps. |
|          | Flashing     | When a port is receiving/transmitting data, the corresponding LINK/ACT indicator flashes.                                                                                                    |
|          | Off          | There is no connection at the corresponding port.                                                                                                    |
| 1000     | Always<br>on | After a device at 1000 Mbps is connected to a port of the switch, the 1000 Mbps indicator of this port is on.                                                                                                    |
| Mbps     | Off          | If a port has no connection or its connection is<br>not at 1000 Mbps, the 1000 Mbps indicator of<br>this port is off.                                                                                                    |
|          | Always<br>on | It indicates that the switch is normally running.                                                                                                    |
| SYS      | Flashing     | It indicates that the switch is restoring the default settings.                                                                                                    |
|          | Off          | It indicates that the switch is in startup and initialization process.                                                                                                    |

| Status of the port |                                                   |
|--------------------|---------------------------------------------------|
| indicators during  | Off – flashing for 1 s – off – corresponding port |
| power-on self-test | status                                            |
| of switch          |                                                   |

When the SFP optical interface is in use, the 1000 Mbps indicator and Link/Act indicator get on at the same time, and then the SFP interface indicator gets on at the end of negotiation.

Reset button: Located at the lower left corner of the front panel it is used to clear the current settings of the switch and restore the default ones.

#### Caution !

#### How to use the RESET button:

To restore the default settings, make sure the switch is normally running, and then press the RESET button until the status of the SYS indicator changes in this way: Always on – flashing – off. At this time, you can release this button, and the switch automatically restores the default settings before delivery. When the SYS indicator gets on again, the switch restarts with the default settings. Be cautious here, because this operation is to clear the current settings.

Network ports:

- The network port part comprises totally 16/24 10/100/1000M adaptive RJ45 ports (Ports 1 ~ 16/24), which supports automatic identifying of parallel/cross-connected lines (Auto MDI/MDIX).
- Gigabit SFP optical module interfaces (shared with the Gigabit RJ45 port) supports hot-swapping of the SFP optical module and automatic switchover between Gigabit RJ45 electrical interface and Gigabit SFP optical interface.
- As an optical module interface, the SFP interface cannot support the optical connection until it is equipped with the specified SFP (Mini GBIC) optical module.
- The optical connection of the SFP module is prior to the network cable connection of the RJ45 electrical interface.
- Upon detection of the SFP optical connection, the switch immediately interrupts the connection of the RJ45 electrical interface, and automatically switches the port connection to the SFP optical interface.
- When the switch works in the SFP optical connection mode, the RJ45 electrical interface is forcedly isolated. However, upon detection of optical disconnection, the switch immediately checks the RJ45 interface, and automatically switches the established port connection to the RJ45 electrical interface.

Note: After the switch is powered, the port indicator corresponding to the optical interface may get on after a while, which is normal. The switch does not detect the optical connection until the initialization and startup of internal software system are normally completed. As a result, such port indicator turns on in about 40 s after power-on. However, if the SFP optical module is unplugged and then plugged during the normal running of the switch, detection and switchover can be completed within about 3 s, for starting optical communication.

### Tip !

To extend your network to over 100 meters, you need optical connection. Please log in to our website <u>www.tenda.com.cn</u>, to get more information about optical fiber, SFP optical module, and optical network construction.

### 2.2 Rear Panel

The rear panel provides an AC input socket, as shown below. Use the delivery-attached power cable to connect the switch with the power supply. The built-in high-performance switching power supply of the FULL GIGABIT LIGHT MANAGEMENT SWITCH supports this mains input range: AC 100 V ~ 240V, 50 Hz ~ 60 HZ.

Rear Panel

# Full Gigabit Light Management Switch User Guide 2.3 Environment Requirements

- Ethernet LAN is available. Use the network cable to connect the FULL GIGABIT LIGHT MANAGEMENT SWITCH to such LAN.
- A computer supporting the TCP/IP and equipped with browser of a version higher than Microsoft IE 4.0 or Netscape Navigator4.0 is available. It is used to set the FULL GIGABIT LIGHT MANAGEMENT SWITCH switch.
- ➢ Power supply should be AC100 V ~ 240 V, 50 Hz ~ 60 Hz.
- Temperature of the working environment: 0 °C ~ 45 °C. Place the switch far away from the devices generating heat. A space of at least 10 cm should be reserved at each side around the switch, for better heat dissipation.
- Environment humidity: 5%-95%, without condensation. Do not place the switch at the extremely dirty or damp place.
- Keep the switch away from strong electric/magnetic field, and keep it free from vibration, dust and direct irradiation of hard light.

# 2.4 Hardware Installation

### Installation on platform :

As shown below, paste 4 delivery-attached rubber footpads to 4 flutes at the switch bottom, and then horizontally place the switch on the solid platform.

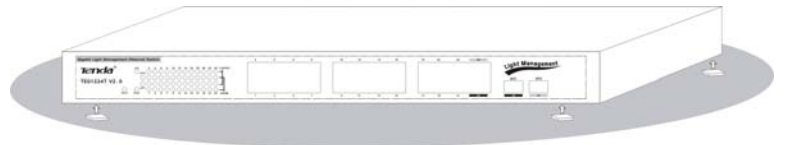

Horizontal Installation of FULL GIGABIT LIGHT MANAGEMENT SWITCH (FULL GIGABIT LIGHT MANAGEMENT SWITCH as Example)

#### Installation in rack:

The FULL GIGABIT LIGHT MANAGEMENT SWITCH structure is suitable for the 19-inch rack. With L supports, it can be conveniently installed into a rack with dimensions specified by EIA.

As shown below, use screws to fix 2 delivery-attached L-shape supports on both sides of the switch, and horizontally insert the switch into a layer of the rack, and then use screws to fix the switch supports on the rack.

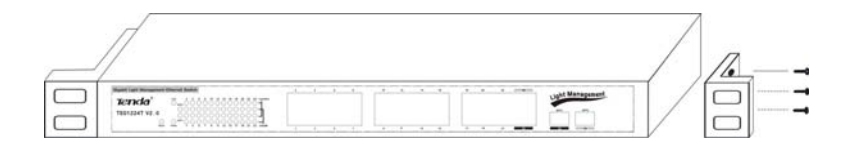

# L-shape Supports of FULL GIGABIT LIGHT MANAGEMENT SWITCH (FULL GIGABIT LIGHT MANAGEMENT SWITCH as Example)

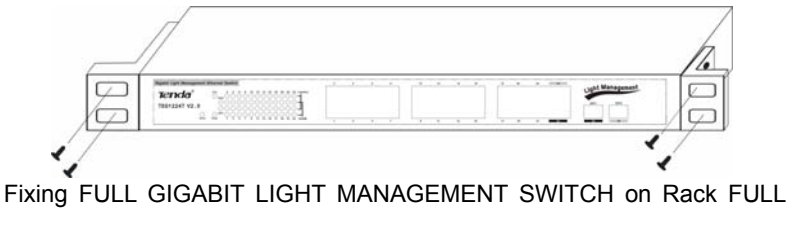

GIGABIT LIGHT MANAGEMENT SWITCH as Example)

#### Network connection:

The FULL GIGABIT LIGHT MANAGEMENT SWITCH supports the 10/100/1000 Mbps Ethernet, 10/100 Mbps half/full-duplex mode and 1000 Mbps full-duplex mode. All RJ45 ports support the Auto MDI/MDIX function. They can be used as ordinary ports or Uplink backbone cascading ports. You can use any RJ45 port to connect the switch with the workstation, server or network devices as switch or HUB, without separated using of cross-connected or straight-through twisted pair.

The FULL GIGABIT LIGHT MANAGEMENT SWITCH provides 2 shared SFP optical module interfaces. After the specified Gigabit SFP optical modules are inserted, these interfaces can support matched optical fibers/cables for extending the Gigabit network to over 80 km, to go beyond the limitation of 100 meters of the twisted pair network.

#### Network transmission media:

For the RJ45 port, you should use Category-5, super Category-5 or Category-6 unshielded twisted pair (CAT5/CAT5e/CAT6 UTP). Category-6 unshielded twisted pair is recommended to ensure stable data transmission at 1000 Mbps.

Depending on the wavelength of the SFP optical module to be used, you should select the proper optical fiber/cable for the corresponding LC interface.

#### **Caution** !

Make sure only one cascading channel exists between switches or between switch and HUB. Otherwise, loop appears and it may result in network breakdown.

# **3 Configuration**

# 3.1 Fast Login

As the FULL GIGABIT LIGHT MANAGEMENT SWITCH is not equipped with internal DHCP server, you need to manually configure the IP address of the computer for login and configuration. The table below lists the default parameters of the switch.

| Parameter          | Default Value |
|--------------------|---------------|
| Default IP address | 192.168.0.1   |
| Default user name  | admin         |
| Default password   | admin         |

You can log in to the setting window of the switch through following steps:

- a. Connect the switch with the computer NIC interface.
- b. Power on the switch.
- c. Check whether the IP address of the computer is within this network segment: 192.168.0.xxx ("xxx" ranges 2 254), for example, 192.168.0.100. For the IP address setting, refer to Appendix 3.

d. Open the browser, and enter <u>http://192.168.0.1</u> and then press
 "Enter". The switch login window appears, as shown below.

| Switch IP: 192.168.0.1 |                                        |
|------------------------|----------------------------------------|
| TENDA Lig              | ht Management Ethernet Switch TEG1224T |
| Username:              | admin                                  |
| Password:              | ••••                                   |
|                        | Apply Cancel                           |

e. Enter the user name and password (both default user name and default password are admin), and then click "Apply" to log in to the switch configuration window.

| Port Setting<br>Mirror                                      |                                    | TEG1224T Lig                         | ht Management Switch<br>Junction Intro                 |                                                                    |
|-------------------------------------------------------------|------------------------------------|--------------------------------------|--------------------------------------------------------|--------------------------------------------------------------------|
| - Trunk                                                     | VLAN                               | Ges                                  | Storm Control                                          | Spanning Tree                                                      |
| • QaS<br>+ MAC Address Setting<br>+ 802.1X Setting          | Port-based VLAN     B02.10 VLAN    | <ul> <li>Priority mapping</li> </ul> | Broadcast and Multicast control     Flood control      | STP     RSTP                                                       |
| + ISTP Setting<br>+ KIMP Streetment                         | Marror                             | MAC Control                          | System                                                 | Advance                                                            |
| + System<br>Find more productes of<br>ENDR>>><br>2006 Tends | Centrol multiports     Across VLAN | MAC Filter     Static MAC            | Backup/Restore     HTTP fittiware upgrade     security | <ul> <li>IGMP Snooping</li> <li>802.1X</li> <li>SNMP V1</li> </ul> |

On the menu bar on the left, there are "Status", "Port Setting", "Mirror", "VLAN", "Trunk", "QoS", "MAC Address Setting", "802.1X Setting", "RSTP

Setting", "IGMP Snooping" and "System". Click any menu item to set the corresponding function. The detailed setting procedure is to be described later.

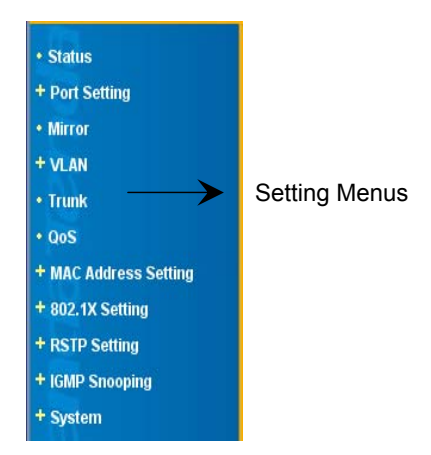

# 3.2 Status

| etting    | System           |                   |  |
|-----------|------------------|-------------------|--|
|           | Hardware Version | V2.0              |  |
|           | Firmware Version | V2.0              |  |
|           | DHCP Client      | Disable           |  |
| s Setting | VLAN Mode        | Port Vian         |  |
| ~         | IP Address       | 192.168.0.1       |  |
| ng        | Subnet Mask      | 255.255.255.0     |  |
|           | Gateway          | 0.0.0             |  |
| ucles of  | MAC Address      | 00-00-05-00-00-16 |  |
|           | ARL Aging Time   | 300               |  |

System: Displaying the current system status of the switch.

- Hardware Version: Hardware version of the switch.
- Firmware Version: Software version of the switch.
- DHCP Client: Status of the DHCP client, "Disable" by default.
- IP Address: "192.168.0.1" by default.
- Subnet Mask: "255.255.255.0" by default.
- Gateway: "0.0.0.0" by default. :
- MAC Address: MAC address of the switch.

 ARL Aging Time: Aging time of the MAC address set, 300 s by default.

# 3.3 Port Setting

In this part, you can set the automatic negotiation, rate, duplex and flow control modes of each port. Totally, 6 working modes are available for a port: 10 Mbps half-duplex, 10 Mbps full-duplex, 100 Mbps half-duplex, 100 Mbps full-duplex and automatic negotiation. By default, the automatic negotiation mode is adopted. In this mode, upon switch power-on, each port automatically communicates and negotiates with its connection object, to determine an optimal working mode. For other working modes, your manual setting is required, and they should match the working mode of the connection object or the connection object is working in the automatic negotiation mode; otherwise, communication may fail. Flow control is a mechanism in which both ends of the connection control data flow, to avoid receiver's buffer overflow. Port settings affect the port mirroring and Trunk group functions.

### 3.3.1 Port

| F                                                                                 | Port Co                   | Port Configuration             |                                                        |                                 |                                       |                |                                |                                                        |                                 |                                       |
|-----------------------------------------------------------------------------------|---------------------------|--------------------------------|--------------------------------------------------------|---------------------------------|---------------------------------------|----------------|--------------------------------|--------------------------------------------------------|---------------------------------|---------------------------------------|
| e Limit                                                                           | Port Admin                |                                | n                                                      | Auto Negotiate Sp               |                                       | Speed E        | Duplex                         | Flow Co                                                |                                 |                                       |
| istics                                                                            | 1                         | *                              | Enable                                                 | *                               | Enab                                  | le 🛩           |                                | 10Mbps F                                               | 10Mbps Half                     |                                       |
|                                                                                   | Port Status               |                                |                                                        |                                 |                                       |                |                                |                                                        |                                 |                                       |
| ddress Setting<br>Setting                                                         | Port St                   | atus<br>Link                   | Sneed Mode                                             | Speed                           | Flow                                  | Part           | Link                           | Sneed Mode                                             | Speed                           | Flow                                  |
| ddress Setting<br>Setting<br>Setting                                              | Port St                   | atus<br>Link<br>Status         | Speed Mode                                             | Speed<br>Duplex                 | Flow<br>Control                       | Port           | Link<br>Status                 | Speed Mode                                             | Speed<br>Duplex                 | Flow<br>Control                       |
| ddress Setting<br>Setting<br>Inting<br>mosping                                    | Port St                   | Link<br>Status<br>Down         | Speed Mode<br>Auto-<br>Negotiste                       | Speed<br>Duplex<br>Down         | Flow<br>Control<br>Disable            | Port<br>2      | Link<br>Status<br>Down         | Speed Mode<br>Auto-<br>Negotiate                       | Speed<br>Duplex<br>Down         | Flow<br>Control<br>Disable            |
| Address Setting<br>Setting<br>isetting<br>neosping<br>n<br>re productes of<br>nda | Port St<br>Port<br>1<br>3 | Link<br>Status<br>Down<br>Down | Speed Mode<br>Auto-<br>Negotiste<br>Auto-<br>Negotiste | Speed<br>Duplex<br>Down<br>Down | Flow<br>Control<br>Disable<br>Disable | Port<br>2<br>4 | Link<br>Status<br>Down<br>Down | Speed Mode<br>Auto-<br>Negotiate<br>Auto-<br>Negotiate | Speed<br>Duplex<br>Down<br>Down | Flow<br>Control<br>Disable<br>Disable |

**Port Configuration**: Basic function configurations of the switch, including port enablement/disablement, port working mode and flow control. The following part describes the configuration details:

- Port: Selecting the corresponding port number for setting. 16/24
   10/100/1000 Mbps Ethernet ports are available for your selection.
- Admin: Enabling or disabling the switch port. If "Disable" is selected, this port cannot be used. (Caution: Do not disable the ports unless necessary.)
- Auto Negotiate: Enabling or disabling the auto negotiation function of the port. (Caution: You must select "Disable" here before setting "Speed Duplex".)

- Speed Duplex: Selecting 10 Mbps full-duplex and half-duplex mode, 100 Mbps full-duplex and half-duplex mode or 1000 Mbps full-duplex mode for the port.
- Flow Control: Supporting the IEEE802.3x full-duplex flow control and half-duplex backpressure flow control (the switch can automatically switch the flow control mode depending on the duplex mode of the port).

**Port Status**: Listing the current setting status details of all ports, as shown below.

| Port | Link<br>Status | Speed Mode         | Speed<br>Duplex | Flow<br>Control | Port | Link<br>Status | Speed Mode         | Speed<br>Duplex | Flow<br>Control |
|------|----------------|--------------------|-----------------|-----------------|------|----------------|--------------------|-----------------|-----------------|
| 1    | Down           | Auto-<br>Negotiate | Down            | Enable          | 2    | Down           | Auto-<br>Negotiate | Down            | Enable          |
| 3    | Down           | Auto-<br>Negotiate | Down            | Enable          | 4    | Down           | Auto-<br>Negotiate | Down            | Enable          |

### 3.3.2 Rate Limit

| Tenda                       |          |                  |             | WW TENDA C | *             |            |
|-----------------------------|----------|------------------|-------------|------------|---------------|------------|
| atus<br>ort Setting<br>Port | Rate Lim | it Configuration |             |            |               |            |
| Entre Linit                 | Port     | Policer          | Shaper      | Port       | Policer       | Shaper     |
| Statistics                  | 1        | No Limit 😿       | No Limit 👻  | 2          | No Limit 💌    | No Limit 👻 |
| rror                        | 3        | No Limit 💌       | No Limit 💌  | 4          | No Limit 💌    | No Limit 💌 |
| LAN                         | 5        | No Limit 💌       | No Limit 🗸  | 6          | No Limit 💌    | No Limit 🛩 |
| unik<br>IS                  | 7        | No Limit 💌       | No Limit 💌  | 8          | No Limit 💌    | No Limit 💌 |
| C Address Setting           | 9        | No Limit 👻       | No Limit 👻  | 10         | No Limit 💌    | No Limit 😽 |
| 2.1X Setting                | 11       | No Limit 💌       | No Limit V  | 12         | No Limit 💌    | No Limit 💉 |
| TP Setting                  | 13       | No Limit of      | No Limit v  | 14         | No Limit M    | No Limit M |
| stem                        |          | No Linet .       | No Limit 22 |            | No Line .     | Ale Line a |
| d more productes of         | 15       | No Limit         | No Limit    | 16         | No Limit 💌    | NoLimit    |
| Maran<br>16 Tenda           | 17       | No Limit 💌       | No Limit 💌  | 18         | No Limit 💌    | No Limit 👻 |
|                             | 19       | No Limit 💌       | No Limit 💌  | 20         | No Limit 💌    | No Limit 💌 |
|                             |          | Marit Local and  | Ma Limit A  | - 22       | Ale Limit and | No Limit M |

**Rate Limit Configuration:** Limiting the receiving rate of each port, thus to prevent the user from occupying excessive bandwidth. In this way, the normal network using by other users and smooth network connection can be guaranteed. This function is applicable to the Internet bar and community broadband access applications.

- Port: Selecting the corresponding port number for setting. 16/24
   10/100/1000 Mbps ports are available for your selection.
- Policer: Controlling the receiving rate by level. Available rates are: 128 Kbps; 256 Kbps; 384 Kbps; 512 Kbps; 640 Kbps; 768 Kbps; 896 Kbps; 1024 Kbps; 1152 Kbps; 1280 Kbps; 1408 Kbps; 1536 Kbps; 1664 Kbps; 1792 Kbps; 1920 Kbps; 2048 Kbps; 2176 Kbps; 2304 Kbps; 2432 Kbps; 2560 Kbps; 2688 Kbps; 2816 Kbps; 2944 -24-

Kbps; 3072 Kbps; 3200 Kbps; 3328 Kbps; 3456 Kbps; 3584 Kbps; 3712 Kbps; 3840 Kbps; 3968 Kbps; No Limit.

Caution: If the selected rate is higher than the actual connection rate of the port, the value displayed on the window is the selected value instead of the actual one.

**Shaper**: Displaying the bandwidth control status of all ports, as shown below.

| Port | Policer    | Shaper     | Port | Policer    | Shaper     |
|------|------------|------------|------|------------|------------|
| 1    | No Limit 💌 | No Limit 💌 | 2    | No Limit 💌 | No Limit 💌 |
| 3    | No Limit 💌 | No Limit 💌 | 4    | No Limit 💌 | No Limit 💌 |

### 3.3.3 Storm Control

| Tenda                                              |                                 | WWW TENDA ON                               |   |
|----------------------------------------------------|---------------------------------|--------------------------------------------|---|
| Status     Port Setting                            | Storm Control                   |                                            |   |
| Port     Rate Limit                                | Broadcast Rate                  | No Limit 🛩                                 |   |
| Storm Control                                      | Multicast Rate                  | No Limit 🛩                                 |   |
| Statistics                                         | Flood Rate                      | No Limit 🛩                                 |   |
| + VLAN                                             | Contr                           | ols frame number which each second passes. |   |
| - Trunk                                            | Notes: Flood is unknown unicat. |                                            |   |
| • QoS                                              |                                 | Apply                                      | - |
| + MAC Address Setting                              |                                 | [1999]                                     |   |
| + 802.1X Setting                                   |                                 |                                            |   |
| + RSTP Setting                                     |                                 |                                            |   |
| + IGMP Snooping                                    |                                 |                                            |   |
| + System                                           |                                 |                                            |   |
| Find more productes of<br>TENDA>>><br>© 2006 Tenda |                                 |                                            |   |
| <u>@</u>                                           |                                 |                                            |   |
| a                                                  |                                 | 💣 Internet                                 |   |

**Storm Control**: Suppressing the transfer of broadcast packets of the switch. When different types of broadcast packets reach the corresponding limit set, the switch automatically discards excessive packets, thus to ensure stable running of the switch.

# ▲ Caution:

 Broadcast means transmitting packets to all hosts in the network. Multicast means transmitting packets to a host group in the network. Unicast means transmitting packets to a specific host in the network. Unknown unicast (flood) means transmitting the unicast packets with unknown destination MAC address.  The switch is unable to totally suppress broadcast packets. Instead, it can only limit the transmitting rate for broadcast packets.

### 3.3.4 Statistics

| Status                                | Chatletin  |          |           |          |           |           |           |
|---------------------------------------|------------|----------|-----------|----------|-----------|-----------|-----------|
| Port Setting                          | Statistics | 5        |           |          |           |           |           |
| Port     Rate Limit     Storm Control | Clear [    | Renew    |           |          |           |           |           |
|                                       | Port       | Tx Bytes | Tx Frames | Rx Bytes | Rx Frames | Tx Errors | Rx Errors |
| Mirror                                | 1          | 0        | 0         | 0        | 0         | 0         | 0         |
| Trunk                                 | 2          | 0        | 0         | 0        | 0         | 0         | 0         |
| QoS                                   | 3          | 0        | 0         | 0        | 0         | 0         | 0         |
| MAC Address Setting                   | 4          | 0        | 0         | 0        | 0         | 0         | 0         |
| 802.1X Setting<br>RSTP Setting        | 5          | 0        | 0         | 0        | 0         | 0         | D         |
| IGMP Snooping                         | 6          | 0        | 0         | 0        | 0         | 0         | D         |
| System                                | 7          | 0        | 0         | 0        | 0         | 0         | 0         |
| ind more productes of NDA+++          | 8          | 0        | 0         | 0        | 0         | 0         | 0         |
| 1006 Tenda                            | 9          | 0        | 0         | 0        | 0         | 0         | 0         |
|                                       | 10         | 0        | 0         | 0        | 0         | D         | 0         |

**Statistics**: Displaying the quantities of the bytes and frames which are being received/transmitted by all ports currently and the quantities of error frames received/transmitted by all ports.

- Clear: Clearing all current counting values, that is, clearing the port statistics data.
- Renew: Re-reading counted values, that is, manually refreshing current port statistics data.

### 3.4 Mirror

| Status<br>Port Setting<br>Mirror                                   | Mirror                                                                                                    |                                                                             |                                                 |                                             |                                    |              |                      |            |            |          |              |            |     |
|--------------------------------------------------------------------|----------------------------------------------------------------------------------------------------|-----------------------------------------------------------------------------|-------------------------------------------------|---------------------------------------------|------------------------------------|--------------|----------------------|------------|------------|----------|--------------|------------|-----|
| LAN                                                                | Mirror Port                                                                                               | 1 .                                                                         |                                                 |                                             |                                    |              |                      |            |            |          |              |            |     |
| oS                                                                 |                                                                                                    | 1                                                                           | 2                                               | 3                                           | 4                                  | 5            | 6                    | 7          | 8          | 9        | 10           | 11         | 12  |
| 02.1X Setting                                                      | Mirrored Port                                                                                             | 13                                                                          | 14                                              | 15                                          | 16                                 | 17           | 18                   | 19         | 20         | 21       | 22           | 23         | 24  |
| MP Snooping                                                        |                                                                                                    |                                                                             | 11                                              |                                             |                                    | Apply        |                      |            | - 100<br>  |          |              |            |     |
| Ryntem<br>nationee productes of<br>IDA⊭≫<br>D06 Tenda<br>D06 Tenda | 1.Port mirroring allow I<br>enterprise to the netwo<br>2.The mirroring ports I<br>3.Mirrored port and mir | ngress traffic to<br>rk visit monitori<br>bandwidth musi<br>toring port can | be monit<br>ng dema<br>t be excee<br>not be the | ored by a<br>nd.<br>Id the min<br>I same or | mirror po<br>rored's.<br>1e and ca | rt. Fully si | atisfies th<br>VLAN. | e public s | ecurity de | partment | t to the int | ernet bar, | the |

- The port mirroring function means transfer the packets of one or more monitored ports to the monitoring port, thus to support the public security department to monitor the Internet access by the Internet bar or enterprise.
- The bandwidth of the monitoring port cannot be smaller than that of the monitored port.
- If the monitoring port is just the monitored port, the system automatically ignores this monitored port.

This function supports cross-VLAN monitoring. In other words, if the monitored port and the monitoring part belong to different VLAN groups, monitoring is allowed.

#### Mirror:

- Mirror Port: Selecting a port to serve as the monitoring port.
- Mirrored Port: Selecting one or more ports to be monitored.

### **3.5 VLAN**

To establish secure autonomous broadcast/multicast domains, you can make switch ports form VLANs. The VLAN technology can be used to divide a network into multiple network segments, to shrink broadcast domains. All Ethernet packets, such as unicast, multicast, broadcast and unknown unicast packets, are to be transferred only within the VLAN. In addition, VLAN can be used to change the topological structure of the network, without any movement of network workstations or change of network connections. You can modify the VLAN setting of a workstation, to "move" this workstation from a VLAN (VLAN of the Sales Dept.) to another VLAN (for example, VLAN of the Market Dept.). In this way, the network nodes can be moved, changed or added in an extremely flexible and easy way.

### 3.5.1 VLAN Mode

| Pert VLAN © 802.10 VLM O EARLY VLAN © 802.10 VLM O EARLY VLAN a Source of the other mode will be disable. as VLAN config Address Setting VLAN Source Setting Setting Setting Setting The productes of The mode of the other mode will be disable.                                                                                                    | rs<br>Setting                               | VLAN Mode                                                      |               |
|----------------------------------------------------------------------------------------------------|---------------------------------------------|----------------------------------------------------------------|---------------|
|                                                                                                    | tor<br>AN                                   | Port VLAN ③                                                    | 802,10 VLAN 〇 |
| unk (Apply)<br>AS<br>AC Address Setting<br>(2,1X Setting<br>(2,1X Setting<br>(2,1X Setting<br>(3,1X Setting<br>(3,1X Setting<br>(3,1X Setting)<br>(3,1X Setting<br>(3,1X Setting)<br>(3,1X Setting) | Port VLAN<br>802.10 VLAN<br>Tag VLAN Config | NotestWhen you choice one mode, the other mode will be disable |               |
| vS ACCAddress Setting 22.1X Setting 32.1X Setting 348P Snooping settern Annow productes of DAnnos to DAnnos 0 Finds a                                                                                                    | runk                                        |                                                                | Apply         |
| AC Address Setting<br>52. IX Setting<br>SED Setting<br>Setopoing<br>pattern<br>Dames endowcles of<br>Dames                                                                                                    | oS                                          |                                                                |               |
| 12.1X Setting<br>TIP Setting<br>MP Snooping<br>natem<br>Anore productes of<br>JAcore                                                                                                    | AC Address Setting                          |                                                                |               |
| STP Setting<br>MP Stooping<br>natem<br>DAces<br>DAces                                                                                                    | 02.1X Setting                               |                                                                |               |
| AMP Smooping<br>System<br>Discove productes of<br>Discove                                                                                                    | STP Setting                                 |                                                                |               |
| ystem<br>nd more productes of<br>DAR++F<br>DO Tenda                                                                                                    | SMP Snooping                                |                                                                |               |
| of more productes of<br>DAR+>><br>D&Fmda                                                                                                    | pstern                                      |                                                                |               |
|                                                                                                    | nd more productes of<br>IDA+++<br>106 Tenda |                                                                |               |
|                                                                                                    | 89                                          |                                                                |               |
|                                                                                                    |                                             |                                                                |               |

Two VLAN modes are available: Port VLAN and 802.1Q VLAN.

- Port VLAN: Clicking this option and then clicking "Apply", to set the port VLAN mode.
- 802.1Q VLAN: Clicking this option and then clicking "Apply", to set the 802.1Q VLAN mode.

# ∧ Note:

After a VLAN mode is selected, the other mode will be disabled.

# 3.5.2 Port VLAN

| etting                          | Port VLAN  |      |   |   |    |   |    |   |        |     |     |      |      |     |       |    |    |    |    |    |    |    |      |
|---------------------------------|------------|------|---|---|----|---|----|---|--------|-----|-----|------|------|-----|-------|----|----|----|----|----|----|----|------|
|                                 | VLAN Gro   | up   |   | T | _  |   |    |   | _      |     | -   | ~    | 12   | 1   | *     |    |    | 25 | -  |    |    |    | - 57 |
| AN MODE<br>IT VLAN<br>2.10 VLAN |            |      |   |   | 1  |   | 2  |   | )<br>E | ]   | 4   | 5    |      | 6   | 7     | 5  | 8  |    | 9  | 10 | 3  | 11 |      |
| g VLAN Config                   | VLAN Men   | vber |   | Γ | 13 |   | 14 |   | 1      |     | 16  | 17   |      | 18  | 1     | 9  | 20 |    | 21 | 2  | 2  | 23 |      |
|                                 |            |      |   |   |    |   |    |   |        | _   |     | App  | ły   |     | -     | _  |    |    |    |    |    |    |      |
| K Setting<br>Setting            | VLAN Group |      |   |   |    |   |    |   |        |     |     |      |      |     |       |    |    |    |    |    |    |    |      |
| Snooping<br>m                   | VLAN Group |      |   |   |    |   |    |   |        |     |     |      | VLAN | Mem | do es |    |    |    |    |    |    |    |      |
| one production of               |            |      | 2 | 3 | 4  | 5 | 6  | 7 | 8      | 9 1 | 0 1 | 1 12 | 13   | 14  | 15    | 16 | 17 | 18 | 19 | 20 | 21 | 22 | 23   |
| enda                            |            | 1    | • | 1 |    |   |    |   |        |     |     |      |      |     |       |    |    |    |    |    |    |    |      |
| enda                            | 1          | V    | v | v | ٧  | ٧ | ٧  | ٧ | v      | v   | 1   | v    | ٧    | v   | ٧     | ٧  | v  | ٧  | v  | ٧  | ۷  | ۷  | ٧    |

**Description of Port VLAN configuration:** Port VLAN uses the physical ports of the switch to distinguish VLANs.

- VLAN Group: Including all 16/24 ports, 1 by default.
- VLAN Member: Adding the physical ports of the switch to be included in this VLAN.

# 3.5.3 802.1Q VLAN

| atus<br>ort Setting<br>tror                                       | 802.1Q V                                              | LAN                                                                 |                                                          |                                                        |                                                         |                                                  |                                           |             |            |            |    |    |    |
|-------------------------------------------------------------------|-------------------------------------------------------|---------------------------------------------------------------------|----------------------------------------------------------|--------------------------------------------------------|---------------------------------------------------------|--------------------------------------------------|-------------------------------------------|-------------|------------|------------|----|----|----|
| AN                                                                | VLAN ID                                               |                                                                     |                                                          | (1-                                                    | -4094)                                                  |                                                  |                                           |             |            |            |    |    |    |
| PortVLAN<br>B02:10 VLAN                                           |                                                       | 1                                                                   | 2                                                        | 3                                                      | 4                                                       | 5                                                | 6                                         | 7           | *          | 9          | 10 | 11 | 12 |
| Tag VLAN Config<br>unk                                            | Plort                                                 | 13                                                                  | 14                                                       | 15                                                     | 16                                                      | 17                                               | 10                                        | 19          | 20         | 21         | 22 | 23 | 24 |
| xS                                                                |                                                       |                                                                     |                                                          |                                                        |                                                         |                                                  | Apply                                     |             |            |            |    |    |    |
| AC Address Setting<br>12.1X Setting<br>STP Setting<br>MP Snooping | Each inco<br>1.Frames t<br>2.Untagged 1<br>3.Tagged 1 | ming frame m<br>hat are not dit<br>I and priority t<br>ames are cla | nust be ass<br>scarded are<br>agged fran<br>ssified to t | ligned a VL<br>then subj<br>hes are cla<br>he VID give | AN memb<br>ect to the V<br>ssified to a<br>n in the tra | ership and<br>LAN class<br>Port VLA<br>me's tag. | l forwarded<br>ification.<br>I Identifier | t accordin( | to the asc | iigned VID |    |    |    |
| ystem<br>Id more productes of<br>DA+++<br>06 Tenda                | VLAN Gr                                               | oup                                                                 |                                                          |                                                        |                                                         |                                                  |                                           |             |            |            |    |    |    |
|                                                                   | (mar.)                                                |                                                                     |                                                          |                                                        |                                                         |                                                  |                                           |             |            |            |    |    |    |

#### Description of 802.1Q VLAN configuration:

In Tag VLAN mode, port VID is used to distinguish VLANs. When data frames pass the switch, the VID information in their tag header indicates different VLANs corresponding to them, so the switch determines the destination ports of such frames according to the current VLAN settings.

- VLAN ID: Including all 16/24 ports, 1 by default. Modification to attributes of VLAN ID 1 is not allowed.
- Port: Adding the numbers of the ports to be included in this VLAN ID.

# 3.5.4 Tag VLAN Configuration

| Tenda                          |                 | WWW TE      | INDA: CN       |      |
|--------------------------------|-----------------|-------------|----------------|------|
| Ratus<br>Port Setting<br>Akror | VLAN Port Confi | guration    |                |      |
| A.AN                           | Port            | Port Tag    | Ingress Filter | Pvid |
| VLAN Mode<br>Port VLAN         | 1               | Untagged 💌  |                | 1 💌  |
| 802.10 VLAN                    | 2               | Untagged 🐱  |                | 1 🛩  |
| Tug VLAN Config                | 3               | Untagged 🛩  |                | 1 💌  |
| 105                            | 4               | Untagged 🐱  | 0              | 1 🛩  |
| MAC Address Setting            | 5               | Untagged 😪  |                | 1    |
| 02.1X Setting                  | 6               | Untagged 😒  |                | 1 🛩  |
| CMP Setting                    | 7               | Untagged 🐱  |                | 1 💌  |
| Syntam                         | 8               | Untagged 🐱  |                | 1 💌  |
| nd more productes of           | 9               | Untagged 🐱  |                | 1 💌  |
| 106 Tenda                      | 10              | Untagged 💌  |                | 1 🛩  |
|                                |                 | Induced (1) |                | 1.00 |

#### Description of 802.1Q VLAN port configuration:

- Port Tag: Setting the Tag attribute for the this port The port Tag rule specifies the changes to be made upon frame output, that is, egress rule. The available rules are adding Tag for frame and removing Tag of frame.
- Ingress Filter: Specifying the ingress filtering rule, which determines to receive or not receive the Tag messages inconsistent with the port Pvid.
- Pvid: Setting the VLAN ID of this port.

# 3.6 Trunk

| Tenda                                  |                         |          |   |          |     |   |     | W.ON  |       |    |       |        |        |      |     |        |     |                                                                                                    |        |       |    |
|----------------------------------------|-------------------------|----------|---|----------|-----|---|-----|-------|-------|----|-------|--------|--------|------|-----|--------|-----|----------------------------------------------------------------------------------------------------|--------|-------|----|
| - Status<br>+ Port Setting<br>- Mirror | Trunking Configuratio   | 'n       |   |          |     |   |     |       |       |    |       |        |        |      |     |        |     |                                                                                                    |        |       |    |
| VLAN                                   | Group Port              | 1        | 2 | 3        | 4   | 5 | 6   | 7     | 8     | 9  | 10    | 11     | 12     | 13   | 14  | 15     | 16  | 17                                                                                                    | 18     | 19    | 20 |
| Trunk                                  | Normal                  | ۲        | ۲ | ۲        | ۲   | ۲ | ۲   | ۲     | ۲     | ۲  | ۲     | ۲      | ۲      | ۲    | ۲   | ۲      | ۲   | ۲                                                                                                    | ۲      | ۲     | 0  |
| MAC Address Setting                    | Group 1                 | 0        | 0 | 0        | 0   | 0 | 0   | 0     | 0     | 0  | 0     | 0      | 0      | 0    | 0   | 0      | 0   | 0                                                                                                    | 0      | 0     | 0  |
| 002.1X Setting                         | Group 2                 | 0        | 0 | 6        | 6   | 0 | 0   | 0     | 0     | 0  | 0     | 0      | ö      | 0    | 0   | 0      | 3   | 0                                                                                                    | ó      | 0     | c  |
| RSTP Setting                           | Group 3                 | 0        | 0 | 0        | -0  | 0 | -0- | 0     | 6     | 0  | 0     | 0      | 0      | 8    | 0   | 0      | -   | 6                                                                                                    |        | 0     | 1  |
| IGMP Snooping                          | Group 5                 | 100      | × |          |     | ~ |     | ~     |       | 1× |       | -      |        | ~    | ×.  | ×.     |     | 1 in the second second | -      | -     |    |
| System                                 | Group 4                 | <i>w</i> | ~ | <u> </u> | -02 | 0 | ~   | 9     | ~     | ~  | ~     | ~~     | ~      | ~    | 100 | ~      | 100 | ~                                                                                                    | ~      | ~     | -  |
| Find more productes of<br>NDA>>>       | Group 5                 |          | 0 | 0        | 0   | Ø | 0   | 0     | 0     | 0  | 9     | 0      | 0      | 0    | 0   | 0      | 0   | 0                                                                                                    | 0      | 0     | G  |
| 2006 Tenda                             | Group 6                 |          |   |          |     | 0 |     |       |       | 0  |       |        |        | 0    |     |        |     | 0                                                                                                    | 0      |       | 0  |
|                                        | Group 7                 |          | 0 | 0        | 0   | 0 | 0   | 0     | 0     | 0  | 0     | 0      | 0      | 0    | 6   | 0      | 0   | O.                                                                                                    | 0      | 0     | 0  |
| 2                                      | Group 8                 | 0        | 0 | 0        | 0   | 0 | 0   | 0     | 0     | 0  | 0     | 0      | 0      | 0    | 0   | 0      | 0   | 0                                                                                                    | 0      | 0     | 0  |
|                                        | Trunk Arithmetic Choice |          |   |          | _   | 0 | Sou | ce Ad | dress | C  | Dest  | inatio | n Addi | ess  | 01  | Source | and | Destin                                                                                                    | nation | Addre | 55 |
| 2                                      |                         |          |   |          |     |   |     |       |       | (  | Apply | )      |        | _    |     |        | -   |                                                                                                    |        |       | -  |
| 一志ゆ                                    |                         | -        | - | -        | -   | - | -   | -     | -     | -  | -     | -      | 17     | Į.u. |     |        |     | Inter                                                                                                    | net    | -     |    |

- Trunk is used to expand the bandwidth, hot backup and error tolerance of the inter-switch cascading (Uplink) channel.
- All ports which are set as the trunk group members can be used by the trunk group only and cannot be used for other purposes, even when they are not being used by the trunk group.
- Cross-VLAN trunk group is not supported. In other words, all members of a trunk group must be within the same VLAN; otherwise, the trunk function cannot work.
- When the trunk group is used for the inter-switch cascading, you should make sure the cascading port used for connecting with the

opposite switch is set by the opposite switch into the same trunk group. In other words, the cascading of multiple ports (trunk members) must be achieved in the mode of trunk group to trunk group.

Never connect two trunk groups of a switch together or cascade two switches through two groups of trunk channels, because such operations result in network loop, which may cause broadcast storm or even breakdown of the entire network.

| Tenda                                     |                                                                                         |                                                                                                |                                 |                                       |                         |
|-------------------------------------------|-----------------------------------------------------------------------------------------|------------------------------------------------------------------------------------------------|---------------------------------|---------------------------------------|-------------------------|
| rs<br>Setting<br>pr                       | QoS                                                                                     |                                                                                                |                                 |                                       |                         |
| •                                         | Port ID                                                                                 | Port Priority                                                                                  | 802.1P tag Priority             | 802.1P Default Priority               | ToS Priority            |
|                                           | 1 💌                                                                                     | low 😒                                                                                          | Disable 🛩                       | 0 🛩                                   | Disable 🛩               |
| ddress Setting                            |                                                                                         |                                                                                                | Apply                           |                                       |                         |
| Snooping<br>em<br>hore productes of<br>>> | 1. The Qos (Quality Of Sen<br>streams experience less o<br>2. The switch can classify t | sice) feature provides four inte<br>delay inside the switch.<br>The packets as one of the four | ernal queues to support four d  | fferent classifications of traffic, F | High priority packet    |
| Tenda                                     | QoS Status Table                                                                        |                                                                                                |                                 |                                       |                         |
| Tenda                                     | QoS Status Table                                                                        | Port Priority                                                                                  | 802. 1P tag priority            | 802.1P default priority               | ToS priority            |
| ienda                                     | QoS Status Table                                                                        | Poet Priority<br>high                                                                          | 802, 1P tag priority<br>Disable | 802, 1P default priority<br>0         | ToS priority<br>Disable |

3.7 QoS

Simple QoS functions can be implemented through the combination of priority mode settings and priority control

operations. This switch supports packet mapping by 4 priority levels (low, medium, common, and high) and 3 priority setting modes.

- If "Port Priority" is enabled and high priority is assigned to a physical port, all packets passing this port are mapped into high priority. As a result, the switch processes the packets received/transmitted by this port first.
- If "802.1Q tag Priority" is enabled, the switch automatically reads 3-bit priority tag from the packet with VLAN tag. And if such priority tag indicates a high priority, this packet is mapped into high priority. In this way, if a port is set with high priority, when the switch gets faulty, it processes the packets transmitted by this port first.
- If "ToS Priority" is enabled, the switch automatically reads 8-bit ToS tag from the IPv6/IPv4 packet. And if such priority tag indicates a high priority, this packet is mapped into high priority for prior processing.

#### **Description of QoS configuration:**

- Port ID: Selecting the port to be set.
- Port Priority: Selecting "low", "common", "medium" or "high".
- 802.1P tag priority: Enabled or disabled.

• ToS priority: Enabled or disabled.

QoS Status Table: Displaying the status of all ports.

| Port ID | Port Priority | 802.1P tag priority | 802.1P default priority | ToS priority |
|---------|---------------|---------------------|-------------------------|--------------|
| 1       | high          | Disable             | 0                       | Disable      |
| 2       | high          | Disable             | 0                       | Disable      |

# 3.8 MAC Address Setting

### 3.8.1 MAC Filter

|               | Filter                         |                           |         |           |            |           |   |           |
|---------------|--------------------------------|---------------------------|---------|-----------|------------|-----------|---|-----------|
|               | MAC Address                    |                           | H       | 1         | 1          | 11        | 1 |           |
|               |                                |                           | Add     | Addres    | *          | 10        |   |           |
| Setting To to | nbid certain network equipment | accessing this device, ju | ist add | their MA  | C to the f | iter list |   |           |
|               |                                |                           |         |           |            |           |   |           |
| N             | ю.                             | Source MAC                |         |           |            |           |   | Operation |
| ictes of      |                                |                           | D       | elete All |            |           |   |           |

**MAC Filter**: The filtered MAC address is to be added into "blacklist" of the switch. As a result, when this MAC address tries to connect with any port of the switch, network communication cannot be achieved.

MAC Address: Entering the MAC address to be filtered.

**MAC Filter Table**: Listing the MAC addresses filtered, as shown below. You can click "Delete" on the right to delete the corresponding MAC address filtered.

| NO. | Source MAC        | Operation |  |  |  |  |
|-----|-------------------|-----------|--|--|--|--|
| 1   | 00-11-22-33-44-55 | Delete    |  |  |  |  |
|     | Delete All        |           |  |  |  |  |

### 3.8.2 Static MAC

| tatus<br>Port Setting                                     | Static MAC Add                                                     | iress                                                                           |                                                                                                    |                                                             |                                                 |
|-----------------------------------------------------------|--------------------------------------------------------------------|---------------------------------------------------------------------------------|----------------------------------------------------------------------------------------------------|-------------------------------------------------------------|-------------------------------------------------|
| turror<br>ALAN                                            |                                                                    | MAC Address                                                                     |                                                                                                    |                                                             | 2                                               |
| 05                                                        | -                                                                  | Port ID                                                                         | 1 🛩                                                                                                    |                                                             |                                                 |
| AC Address Setting                                        |                                                                    |                                                                                 | Add Address                                                                                                    |                                                             |                                                 |
| MAC Fitter<br>Static MAC<br>02.1X Setting<br>RSTP Setting | 1.To some network<br>2.To allow only cert<br>port, and if you do n | device maintains a fixed<br>ain network equipment f<br>of want others access th | I link, add it to the list of Static MAC.<br>form a fixed Port Access Switch, just ar<br>his port again, you should set the mac | dd their MACs to the list of<br>learning function of the po | Static MAC and appoint the acce<br>rt disabled. |
| MP Snooping                                               | Static MAC Add                                                     | iress Table                                                                     |                                                                                                    |                                                             |                                                 |
| and and                                                   |                                                                    |                                                                                 |                                                                                                    |                                                             |                                                 |
| antern<br>nd more productes of<br>DA>>>                   | NO.                                                                | Source Ma                                                                       | NC                                                                                                    | Port ID                                                     | Operation                                       |

**Static MAC Address**: Adding an MAC address to the specified port. The data transmission of the bound MAC address can be implemented only through the corresponding port.

- MAC Address: Entering the MAC address.
- Port ID: Selecting the port to bound with an MAC address.

**Static MAC Address Table**: Listing the MAC addresses bound, as shown below. You can click "Delete" on the right to delete the corresponding MAC address bound.

| NO.        | Source MAC        | Port ID | Operation |  |  |
|------------|-------------------|---------|-----------|--|--|
| 1          | 00-11-22-33-44-55 | 1       | Delete    |  |  |
| 2          | 12-34-56-78-9a-bc | 4       | Delete    |  |  |
| Delete All |                   |         |           |  |  |

# 3.9 802.1X Setting

As an authentication protocol, 802.1X provides methods and policies for authenticating users. It is the port-based authentication policy, for the final purpose of judging availability of a port. For a port, it "enables" this port upon successful authentication to allow transmission of all messages; or "disables" this port upon failed authentication to only allow transmission of 802.1X authentication messages.

### 3.9.1 802.1X

| Tenda                                     |                          | WWW.TENDACH           |
|-------------------------------------------|--------------------------|-----------------------|
| Status     Port Setting     Micror        | 802.1X Configuration     |                       |
| + VLAN                                    | 802.1X Enabled           | Enable                |
| • Trunk                                   | RADIUS IP                | 0.0.0                 |
| + QoS                                     | RADIUS UDP Port          | 1812                  |
| + MAC Address Setting<br>+ 802.1X Setting | RADIUS Secret            |                       |
| • 802.1X                                  | Reauthentication Enabled | Enable 🗍              |
| 802.1X Port     RSTP Setting              | Reauthentication Period  | 3600 (1-3600 seconds) |
| + IGMP Snooping                           | EAP timeout              | 30 (1 - 255 seconds)  |
| + System                                  |                          | Apply                 |
| ENDA>>><br>0 2006 Tenda                   |                          |                       |
|                                           |                          |                       |
| 3                                         |                          |                       |
| 2                                         |                          |                       |
| 1 完毕                                      |                          | Internet              |

### 802.1X Configuration:

- 802.1X Enabled: Enabling or disabling the 802.1X authentication function.
- RADIUS IP: Setting the IP address of the RADIUS.
- RADIUS UDP Port: Setting the RADIUS UDP port of the switch, 1812 by default.
- RADIUS Secret: Setting this value according to the secret key corresponding to the RADIUS.
- Reauthentication Enabled: Enabling or disabling the reauthentication function.

- Reauthentication Period: Setting the cycle of reauthentication, 3600 s by default (that is, reauthentication is performed every hour).
- EAP timeout: Setting the timeout time of EAP response, 30 s by default.

|                  |           | 0.12 Pr 5        |                 |                       |
|------------------|-----------|------------------|-----------------|-----------------------|
| dus<br>d Setting | 802.1X Po | rt Configuration |                 |                       |
|                  | Port      | Admin State      | Port State      | Force Re-authenticate |
|                  | 1         | Force Authorized | 802.1X disabled | Force Re-authenticate |
|                  | 2         | Force Authorized | 802.1× disabled | Force Re-authenticate |
| ress Setting     | 3         | Force Authorized | 802.1× disabled | Force Re-authenticate |
| X                | 4         | Force Authorized | 802.1X disabled | Force Re-authenticate |
| <u>C Plani</u>   | 5         | Force Authorized | 802.1×disabled  | Force Re-authenticate |
| lung<br>loping   | 6         | Force Authorized | 802.1X disabled | Force Re-authenticate |
|                  | 7         | Force Authorized | 802.1×disabled  | Force Re-authenticate |
| productes of     | 8         | Force Authorized | 002.1X disabled | Force Re-authenticate |
| da               | 9         | Force Authorized | 802.1X disabled | Force Re-authenticate |
|                  | 10        | Force Authorized | 902.1X disabled | Force Re-authenticate |
|                  | 11        | Force Authorized | 802.1X disabled | Force Re-authenticate |
|                  | 12        | Force Authorized | 802 1X disabled | Forre Re-suthentirate |

### 3.9.2 802.1X Port

#### **802.1X Port Configuration**

 Admin State: Force Authorized; Force Unauthorized; Auto. In "Forced Authorized" state, the port allows transmission of any message. In "Forced Unauthorized" state, the port only allows transmission of authentication messages. In "Auto" state, the port

allows transmission of certain messages according to authentication result.

- Port State: 802.1X disabled; Link interrupted; Authorized; Unauthorized.
- Force Re-authenticate: Clicking the corresponding port to perform forced reauthentication.

### 3.10 RSTP Setting

RSTP can be used to create connection links for redundancy backup. You can change the RST parameters at bridge level. In view of the high complexity of RSTP algorithm, it is recommended to accept the default values. RST automatically assigns root bridge or root port, to avoid loop. However, if modification to RST parameters is necessary, you should carefully read the related RSTP contents to understand them in advance.

### 3.10.1 RSTP

| Tenda                                              |                    | WWW TENDA CN |
|----------------------------------------------------|--------------------|--------------|
| Status     Port Setting     Micror                 | RSTP Configuration |              |
| + VLAN                                             | System Priority    | 32768 💌      |
| • Trunk                                            | Hello Time         | 2 (1~10s)    |
| * QoS                                              | Max Age            | 20 (6-40s)   |
| + MAC Address Setting<br>+ 802.1X Setting          | Forward Delay      | 15 (4-30s)   |
| + RSTP Setting                                     | Version            | RSTP         |
| ROTP     RSTP Port     RSTP Status                 |                    | (ADDIY)      |
| + IGMP Snooping                                    |                    |              |
| + System                                           |                    |              |
| Find more productes of<br>TENDA***<br>© 2006 Tenda |                    |              |
| ia l                                               |                    |              |
| <b>a</b>                                           |                    | 🙂 Internet   |

#### **RSTP Configuration:**

- System Priority: Setting the system priority of the switch in the RSTP. The switch with lower system priority is easier to become the root bridge. If the switch is used in a large-scale workgroup-class network, it is recommended to skip this setting.
- Hello Time: Setting a value ranging 1 s ~ 10 s. It means the time interval for the root bridge transmitting BPDU packets to all of other switches, so that they can know which switch is serving as the root bridge. When the switch not serving as the root bridge is set with a specific value, this value does not take effect. However, once this switch turns into the root bridge, this value takes effect.

- Max Age: Setting a value ranging 6 s ~ 40 s. If the current switch does not receive the BPDU packet transmitted by the root bridge when this maximum aging time is up, this switch can serve as the root bridge and transmit the BPDU packets to all other switches, if conditions permit (If this switch has the lowest bridge tag level, it then turns into the root bridge). Therefore, you should select a big value, to avoid unnecessary repeated resetting of root bridge.
- Forward Delay: Setting a value ranging 4 s ~ 30 s. It means the monitoring time for the switch port changing from the blocking status into forwarding status. A greater value means greater delay.
- Version: Selecting RSTP based on 802.1W (default value) or STP based on 802.1D.

### 3.10.2 RSTP Port

| Tenda                  |                  | WWW TENDA        |      |           |
|------------------------|------------------|------------------|------|-----------|
| Status<br>Port Setting | RSTP Port Config | juration         |      |           |
| VLAN                   | Port             | Protocol Enabled | Edge | Path Cost |
| Trunk                  | 1                |                  | E.   | auto      |
| QeS                    | 2                |                  | V    | auto      |
| MAC Address Setting    | 3                |                  | Ð    | auto      |
| RSTP Setting           | 4                |                  |      | auto      |
| RSTP                   | 5                |                  | Ø    | auto      |
| RSTP Status            | 6                |                  | 2    | auto      |
| IGMP Snooping          | 7                |                  | Ø    | auto      |
| Find more productes of | 8                |                  | Ø    | auto      |
| ENDA>>><br>2006 Tenda  | 9                |                  |      | auto      |
|                        | 10               |                  |      | auto      |
| 2                      | 11               |                  |      | auto      |

### **RSTP Port Configuration:**

- Protocol Enabled: Enabling or disabling the RSTP function. By default, this function is disabled for all ports.
- Edge: If a port is directly connected with the terminal, you can set this port to an edge port. The edge port features faster status transition, and it takes a time shorter than 2 times of forwarding delay to directly change from the blocking status into the forwarding status.
- Path Cost: Setting a value ranging 0 200000000. "0" indicates automatically determining the port path cost depending on the port rate.

### 3.10.3 RSTP Status

| 21                                                                                                    |                          | 2                   | i, esc     | TTT CONTENT |               | <u>e</u> |                                                                            |
|----------------------------------------------------------------------------------------------------|--------------------------|---------------------|------------|-------------|---------------|----------|----------------------------------------------------------------------------|
| Status<br>Port Setting                                                                                                    | RSTP Bridg               | ge Overview         |            |             |               |          |                                                                            |
| Mirror<br>VI.AN                                                                                                    | 1                        | Bridge ID           | Hello Time | Max Age     | Forward Delay | Topology | Root ID                                                                    |
| Trunk                                                                                                    | 32768:00                 | 0-0b-b5-00-00-16    | 2          | 20          | 15            | Steady   | This switch is Root                                                        |
| 205                                                                                                    |                          |                     |            | Refre       | rsh           |          |                                                                            |
| 802.1X Setting<br>RSTP Setting                                                                                                    | RSTP Port                | Status              |            |             |               |          |                                                                            |
| 102.1X Setting<br>RSTP Setting<br>RSTP<br>RSTP Port                                                                                                  | RSTP Port                | Status<br>Path Cost | Edge Po    | at          | P2P Port      | Protocol | Port State                                                                 |
| 02.1X Setting<br>ISTP Setting<br>RSTP<br>RSTP Port<br>RSTP Status                                                                                    | Port                     | Status<br>Path Cost | Edge Po    | HT.         | P2P Port      | Protocol | Port State<br>Non-STP                                                      |
| 02-1X Setting<br>STP Setting<br>RSTP<br>RSTP Port<br>RSTP Port<br>RSTP Status<br>ZMP Snooping                                                        | Port 1                   | Status<br>Path Cost | Edge Po    | HT          | P2P Port      | Protocol | Port State<br>Non-STP<br>Non-STP                                           |
| 02.1X Setting<br>ISTP Setting<br>RSTP<br>RSTP Port<br>RSTP Status<br>CMP Snooping<br>System                                                          | Port Port 3              | Path Cost           | Edge Po    | 94 <b>T</b> | P2P Port      | Protocol | Port State<br>Non-STP<br>Non-STP<br>Non-STP                                |
| 02.15 Setting<br>ISIP Setting<br>RGTP<br>RGTP Port<br>RGTP Status<br>ZMP Snooping<br>yeatem<br>dimone productes of<br>DAVY><br>DAVY>                 | Port<br>1<br>2<br>3<br>4 | Path Cost           | Edge Po    | at .        | P2P Port      | Protocol | Port State<br>Non-STP<br>Non-STP<br>Non-STP<br>Non-STP                     |
| 02.1X Setting<br>ISIP Setting<br>RGTP<br>RGTP Pol<br>RGTP Solution<br>AND Socoping<br>yealer<br>Davase<br>do Tranda                                  | Pott 1 2 3 4 5           | Path Cost           | Edge Po    | oft         | P2P Port      | Protocol | Port State<br>Non-STP<br>Non-STP<br>Non-STP<br>Non-STP<br>Non-STP          |
| 02.1X Setting<br>SIP Setting<br>RSTP Mod<br>RSTP Podd<br>RSTP Podd<br>RSTP Society<br>Methods<br>pater<br>Id more productes of<br>DAters<br>Od Tenda | Port 1 2 3 4 5 6         | Path Cost           | Edge Po    | HI          | P2P Port      | Protocol | Port State Non-STP Non-STP Non-STP Non-STP Non-STP Non-STP Non-STP Non-STP |

#### **RSTP status:**

- RSTP Bridge Overview: Displaying the bridge ID, topology and root bridge ID specified by the system and Hello time, maximum aging time and forwarding delay set.
- RSTP Port Status: Displaying the P2P port, protocol and port state specified by the system and path cost and edge port set.

### 3.11 IGMP Snooping

IGMP Snooping is used to implement dynamic registration of L2 multicast on the switch. To achieve L2 multicast through the IGMP Snooping function, you need to make sure IGMP is achieved on the host and router.

The switch only snoops into different types of IGMP messages transmitted by the host and router, to dynamically maintain the L2 multicast group. Usually, multicast registration on this switch does not affect the setting of other switches. The switch transmits the IGMP query message and receives the IGMP response from the host. Based on the receiving port, VLAN ID and multicast of such IGMP packets, the switch maintains a multicast group. After that, it forwards such IGMP packets. Only the ports included into a multicast group can receive the multicast data stream. In this way, the network traffic is reduced and network bandwidth is saved.

### 3.11.1 Snooping Configuration

| Enable                                                                                                    |                                                                                                    |
|----------------------------------------------------------------------------------------------------|----------------------------------------------------------------------------------------------------|
|                                                                                                    |                                                                                                    |
| 1         2         3         4         5         6         7           9         10         11         12         13         14         15         1           17         18         19         20         21         22         23         2 | 8                                                                                                    |
| tion List                                                                                                    | IGMP Querying Enabled                                                                                                    |
| 2                                                                                                    |                                                                                                    |
| ADDIV                                                                                                    |                                                                                                    |
|                                                                                                    | 1         12         3         4         0         0         7           1         11         12         13         14         15         1           17         18         19         20         21         22         23         2 |

#### **IGMP Configuration:**

- IGMP: Enabling or disabling L2 multicast snooping function of the switch. By default, this option is unchecked.
- Router Ports: Selecting the IGMP routing ports for the multicast snooping.

#### **IGMP Configuration List:**

- IGMP Snooping Enabled: Enabling or disabling the L2 multicast snooping function of the switch of the corresponding VLAN.
- IGMP Query Enabled: Enabling or disabling the IGMP query. Once this function is enabled, you can view the multicast snooping status of the corresponding VLAN in Snooping status.

### 3.11.2 Snooping Status

| Tenda                                                                                                    |          |         | - Carl              | WWW TENDA ON     |            |            |            |           |
|----------------------------------------------------------------------------------------------------|----------|---------|---------------------|------------------|------------|------------|------------|-----------|
| • Status<br>+ Port Setting<br>• Mirror                                                                                                    | IGMP Sta | tus     |                     |                  |            |            |            |           |
| + VLAN                                                                                                    | VLAN ID  | Querier | Queries transmitted | Queries received | v1 Reports | v2 Reports | v3 Reports | v2 Leaves |
| - Trunk                                                                                                    | 1        | Idle    | 0                   | 0                | 0          | 0          | 0          | 0         |
| + MAC Address Setting                                                                                                    |          |         |                     | Retresh          |            | 4          |            |           |
| BUST Is setting     FISTP Setting     FISTP Setting     Enooping Confg     Smooping Status     System    Find more productes of     TENDA>>> |          |         |                     |                  |            |            |            |           |
| o 2006 Tenda                                                                                                    |          |         |                     |                  |            |            | 9 Int      | ernet     |

IGMP Status: Displaying the multicast snooping function options of the corresponding VLAN. When the multicast table is not established, "Querier" displays "Idle". When the switch snoops into a multicast message, "Querier" displays "Active", and the value in "Queries transmitted" or "Queries received" may change at the same time. By change of the values in "V1 Reports", "V2 Reports" and "V3 Reports", you can know the corresponding version of the multicast messages received. If a message is of V2 and a device in the multicast table requires for leaving the multicast group, the leave message is transmitted.

 Refresh: Re-reading counting values, that is, manually refreshing current port status information.

### 3.12 System

### 3.12.1 SNMP

| Tenda                                                                                                    |                       | WWW TENDA CH |
|----------------------------------------------------------------------------------------------------|-----------------------|--------------|
| Status<br>Port Setting<br>Mirror                                                                                                    | SNMP Configuration    |              |
| VLAN                                                                                                    | SNMP enabled          | Enable 🗹     |
| QoS                                                                                                    | SNMP Trap destination | 0.0.0        |
| MAC Address Setting                                                                                                    | SNMP Read Community   | oublic       |
| B02.1X Setting                                                                                                    | SNMP Write Community  | private      |
| IGMP Snooping                                                                                                    | SNMP Trap Community   | public       |
| System<br>Sump<br>Change Password<br>Change Password<br>Cable Diagnostic<br>Upgrade<br>In Config<br>MAC Aging<br>MAC Aging<br>Restore Factory<br>Bastup<br>Restore Factory |                       | (Apply)      |

- All management information and counters are stored in the Management Information Base (MIB) of the switch. Usually, the switch adopts standard MIB-II module, supporting read by any SNMP-based NMS software. MIB data may be of either read-only or read-write mode.
- You can change the default SNMP community names of the switch and set access right for such community names.
- Trap means some message used for notifying you of certain events on the switch. Such event may be serious (for example,

switch reboot) or ordinary (for example, status change of a switch port). The switch can generate trap and send it to the NMS.

#### **SNMP** Configuration:

- SNMP enabled: Enabling or disabling the SNMP management function.
- SNMP Trap destination: Setting the destination IP address of the Trap message of the switch.
- SNMP Read Community: Setting the read-only community name of the SNMP information of the switch. To read the SNMP information of the switch, the SNMP management software must contain the consistent read-only community name.
- SNMP Write Community: Setting the writable community name of the SNMP information of the switch. To modify the SNMP information of the switch, the SNMP management software must contain the consistent writable community name.
- SNMP Trap Community: Used by the SNMP management software to identify the specific switch sending the Trap message.

# 3.12.2 Change Password

| Tenda                                                                                                    |                                      | WWW TENDA ON  |
|----------------------------------------------------------------------------------------------------|--------------------------------------|---------------|
| Status     Port Setting     statuse                                                                                                    | Change Password                      |               |
| + VI AN                                                                                                    | Configuration                        | Content       |
| • Trunk                                                                                                    | Old Password                         | (length<=15)  |
| QoS     MAC Address Setting                                                                                                    | New Password<br>Confirm New Password | (length ==15) |
| + 802.1X Setting<br>+ RSTP Setting                                                                                                    |                                      | Apply         |
| + IGMP Snooping                                                                                                    |                                      |               |
| <ul> <li>Sharp</li> <li>Change Password</li> <li>Cable Disprostic</li> <li>Upgrade</li> <li>IP Config</li> <li>MAC Aging</li> <li>Rostine Factory</li> <li>Restore</li> <li>Rostine</li> </ul> |                                      |               |

Configuration: Modifying the password for switch login.

- Old Password: Entering the default password (admin).
- New Password: Entering a new password.
- Confirm New Password: Entering the new password again.

△ Caution: A password consists of 15 characters at most.

### 3.12.3 Cable Diagnostic

| Tenda                                              |                                                                                             | WWW TEN                                                                                                    | DA.CN             |
|----------------------------------------------------|---------------------------------------------------------------------------------------------|----------------------------------------------------------------------------------------------------|-------------------|
| trs<br>1 Setting<br>or                             | Cable Diagnostic                                                                            |                                                                                                    |                   |
| LN .                                               | Port                                                                                        | 1 👻                                                                                                    |                   |
|                                                    | Diagnose Mode                                                                               | Full                                                                                                    |                   |
| Address Setting                                    |                                                                                             |                                                                                                    | Diagnose          |
| P Setting<br>P Snooping<br>lem                     | Notes:<br>1. Full refers to both the<br>2. Anomaly refers to the<br>3. Anomaly w/o X-pair r | e diagnosis cable status and the diagnos<br>e diagnosis cable status only;<br>refers to the diagnosis cable length only. | sis cable length; |
| NMP<br>hange Password<br>able Diagnostic<br>pgrade | Cable Status                                                                                |                                                                                                    |                   |
| Config                                             | cable pair                                                                                  | length (m)                                                                                                    | status            |
| estore Factory                                     | Α                                                                                           |                                                                                                    |                   |
| ackup                                              | в                                                                                           | - 12 I                                                                                                    | 220               |
| estore                                             |                                                                                             |                                                                                                    |                   |

Cable Status: Displaying the number, status and length of cable pairs.

# ▲ Caution:

The cable length value detected y the switch is only a reference, because

cable interference difference hugely affects the detection result.

# 3.12.4 Upgrade

| Tenda                                   |                                         | WWW TENDA ON                                                                             |
|-----------------------------------------|-----------------------------------------|------------------------------------------------------------------------------------------|
| Status<br>Port Setting<br>Mirror        | Firmware Upgrade                        |                                                                                          |
| VLAN                                    | Current firmware version                | V2.0                                                                                     |
| QoS                                     | Open the firmware                       | (208)                                                                                    |
| MAC Address Setting                     |                                         | Unorate                                                                                  |
| RSTP Setting<br>IGMP Snooping<br>System | Notes: If the upgrade defeat, cannot ca | use the switch breakdown, this time please choose the correct firmware to upgrade again. |
| SIMP     Channa Passannel               |                                         |                                                                                          |
| Cable Diagnostic                        |                                         |                                                                                          |
| Lingundin<br>IR Courter                 |                                         |                                                                                          |
| MAC Aging                               |                                         |                                                                                          |
| Restore Factory                         |                                         |                                                                                          |
| Backup     Restore                      |                                         |                                                                                          |
|                                         |                                         | Internet                                                                                 |

Please visit our website to obtain upgrade package and detailed upgrade guide. Be cautious during the upgrade. It is recommended to interrupt all network connections except the network connection of the computer used for upgrade. Do not power off the system during the upgrade, to avoid computer down or other abnormities.

#### Firmware upgrade:

- Log in to our website (<u>www.tenda.com.cn</u>) and download the software of a higher version.
- 2. Click "Browse" to locate the upgrade program.
- 3. Click "Upgrade" to upgrade the software.

**Caution:** Do not power off the switch during the upgrade; otherwise, the switch may be damaged.

### 3.12.5 IP Configuration

| Tenda                                                                                  |                                            | WWW TENGA.CN                                                                      |
|----------------------------------------------------------------------------------------|--------------------------------------------|-----------------------------------------------------------------------------------|
| • Status<br>• Port Setting<br>• Mirror                                                 | Configure IP Address                       |                                                                                   |
| VLAN                                                                                   | DHCP Client                                | Enable 🗌                                                                          |
| - Trunk<br>- QoS                                                                       | IP Address                                 | 192 188 0 1                                                                       |
| MAC Address Setting                                                                    | Subnet mask                                | 255 255 255 0                                                                     |
| 807.1X Setting                                                                         | Gateway                                    | 0 0 0                                                                             |
| IGMP Snooping                                                                          | Management VLAN                            |                                                                                   |
| System<br>SNMP                                                                         | Notes:<br>If enable DHCP client, you shoul | d login the web management interface by the IP address obtained from DHCP server. |
| Change Password                                                                        |                                            | Apply                                                                             |
| Cable Diagnostic Upgrade IP Config MAC Aging AMAC Aging Restore Factory Backup Restore |                                            |                                                                                   |
|                                                                                        |                                            | 🔮 Internet                                                                        |

DHCP Client: Enabling or disabling the DHCP client.

**IP Address**: Setting the IP address, subnet mask and gateway of the switch.

- IP Address: Modifying the login IP address (192.168.0.1 by default) of the switch.
- Subnet mask: Modifying the subnet mask (255.255.255.0 by default) of the switch.

- Gateway: Modifying the gateway (0.0.0.0 by default) of the switch.
- Management VLAN: Selecting the VLAN where the management computer is located.

Caution: After enabling the DHCP client, you need to check the IP address obtained from the DHCP server and then connect with the switch again. It is not recommended to use this function, unless you are very sure about the IP address allocated by the DHCP server.

### 3.12.6 MAC Aging

| Tenda                                                                                                    |                                 | WWW TENDAON     |
|----------------------------------------------------------------------------------------------------|---------------------------------|-----------------|
| - Status<br>+ Port Setting<br>- Mirror                                                                                                    | ARL Aging Configuration         | on              |
| + VLAN                                                                                                    | ARL Aging                       | Enable          |
| • QoS                                                                                                    | Aging Time                      | 300 (10-65535)s |
| + MAC Address Setting<br>+ 902-1X Setting<br>+ RSTP Setting<br>+ IGMP Snooping                                                                                                    | Note: If does not enable the ag | Apply           |
| <ul> <li>Staff</li> <li>Staff</li> <li>Change Password</li> <li>Cable Diagnostic</li> <li>Opgrade</li> <li>IP Condg</li> <li>MAC Aging</li> <li>MAC Aging</li> <li>Restore Factory</li> <li>Backup</li> <li>Restore</li> </ul> |                                 |                 |
| 1 完毕                                                                                                    | hai                             | 😨 Internat      |

The default MAC address aging time is 300 s. The set value should be within 10 s ~ 65535 s; otherwise, the system reports error. If "ARL Aging" is unchecked, the system terminates MAC address aging.

### **ARL Aging Configuration:**

- ARL Aging: Checking it to enable this function or unchecking it to disable this function (terminating the aging).
- Aging Time: Entering the aging time, 300 s by default.

Caution: Once "ARL Aging" is unchecked, the switch stops learning new MAC address and the address information in the MAC address table turns into static MAC. The MAC address learnt is free from aging.

### 3.12.7 Restore Factory

| <ul> <li>Status</li> <li>Pet Setting</li> <li>Moror</li> <li>VLAN</li> <li>Prank</li> <li>OBS</li> <li>MAC Advess Setting</li> <li>NSTP Setting</li> <li>NSTP Setting</li> <li>NSTP Setting</li> <li>Status</li> <li>Change Password</li> <li>Change Password</li> <li>Change Password</li> <li>Change Password</li> <li>Subar Disproste</li> <li>Ward Advert Setting</li> <li>Boscob</li> <li>Restop</li> </ul>                                                                                                    | Tenda                                                                                                    | WWW.TENDA.CN                                                         |
|----------------------------------------------------------------------------------------------------|----------------------------------------------------------------------------------------------------|----------------------------------------------------------------------|
| + VLAN<br>- Trunk<br>- GqS<br>- MAC Address Setting<br>+ 8020.K Setting<br>+ 8020.K Setting<br>+ 8020.K Setting<br>+ 8020.K Setting<br>+ 8020.K Setting<br>- 8020.K Setting<br>- | - Status<br>+ Port Setting<br>- Mirror                                                                                           | Restore Factory Configuration                                        |
|                                                                                                    | + VLAN                                                                                                    | PIs press "Apply" to start to restore factory default configuration. |
| MAC Address Setting     MO2 Address Setting     MO2 Address Setting     PSIP Setting     Site Setting     Site Setting                                                                                                    | • Trunk                                                                                                    | Apply                                                                |
|                                                                                                    | + MAC Address Setting                                                                                                    |                                                                      |
|                                                                                                    | + 802.1X Setting                                                                                                    |                                                                      |
|                                                                                                    | * RSTP Setting                                                                                                    |                                                                      |
| System     Solution     Change Password     Change Password     Cohold Chappools     Cohold     Cohold Chappools     MACA data     MacCadag     MacCadag     Solution     MacCadag     Solution     Solution     Solution     Solution     Solution     Solution                                                                                                    | + IGMP Snooping                                                                                                    |                                                                      |
| Change Password     Cable Password     Cable Disproste     Upgrade     Upgrade     MCAptrop     MACAptrop     MACAptrop     Restore Fastery     Restore     Restore                                                                                                    | + System                                                                                                    |                                                                      |
|                                                                                                    | Stuar     Change Password     Cable Diagnostc     Uognade     IP Config     McC Aging     Restore Factory     Backue     Restore |                                                                      |

Restore Factory Configuration: Clicking "Apply" to restore the default configuration before delivery.

▲ **Caution:** After restoring the default configuration, you need to re-log in to the setting window. If the default IP address of the switch had been changed, you should use the default IP address (192.168.0.1) for re-login at this time (Both default user name and default password are admin).

### 3.12.8 Backup

| Tenda                                                                                                    | WWW TENDAGN                                                                                                    |
|----------------------------------------------------------------------------------------------------|----------------------------------------------------------------------------------------------------|
| Status     Port Setting     Mirror     Yu an                                                                                                    | Backup Config                                                                                                    |
|                                                                                                    | Press (Download) and then select the path of the configuration file.                                                                                                    |
| - Conf                                                                                                    | Download                                                                                                    |
| + MAC Address Setting                                                                                                    | Construction of Construction of Construction o |
| + BO2 1V Celline                                                                                                    |                                                                                                    |
| + DSTD Setting                                                                                                    |                                                                                                    |
| + VIIID Connering                                                                                                    |                                                                                                    |
| + Sustem                                                                                                    |                                                                                                    |
| SNMP     Change Password     Cable Change Password     Upgrade     Upgrade     If Config     MAC Aging     Restore Pactory     Tackup     Restore |                                                                                                    |
| ■ 売埠                                                                                                    | 🔮 Internet                                                                                                    |

**Backup Config**: Backing up the current switch configuration. Click "Download" and select the saving path.

### 3.12.9 Restore

| Tenda                                                                                                    |                                                                         | WWW TENDALCN                                                                                      |
|----------------------------------------------------------------------------------------------------|-------------------------------------------------------------------------|---------------------------------------------------------------------------------------------------|
| • Status<br>+ Port Setting<br>• Mirror                                                                                                    | Restore configuration from file                                         |                                                                                                   |
| VLAN                                                                                                    | open the configuration file                                             | (2055)                                                                                            |
| DoS                                                                                                    |                                                                         | Restore                                                                                           |
| MAC Address Setting<br>902.1X Setting<br>RSTP Setting<br>IGMP Snooping                                                                          | Notes: Restore will take 30s to uploading the co<br>and retry it again! | nfguration file, Do not power off, if it happen, pils press the [Reset] button on the front panel |
| System<br>State<br>Change Password<br>Cable Disgnostic<br>Upgrade<br>JP Config<br>MAC Aging<br>Restore Factory<br>Backtop<br>Backtop<br>Backtop |                                                                         |                                                                                                   |
| 1 元毕                                                                                                    |                                                                         | 🥑 Internet                                                                                        |

**Restore configuration from file**: Restoring the backup switch configuration. Click "Browse" and select the backup file, and then click "Restore".

**Caution:** It takes 30 s to complete such restoration operation. During the restoration, do not power off the system to avoid computer down or other abnormities. At the end of restoration, restart the switch.

### 3.12.10 Logout

This function is used to exit the setting window, to ensure system security.

Appendix 1 Online Technical Support

For any problem occurring during the installation, log in to **www.tenda.cn** for help.

The downloading center of the technical support part provides the latest driver and upgrade package for downloading.

| Appendix 2 | Common Commands |
|------------|-----------------|
|------------|-----------------|

| Common<br>Commands | Description                                                                                                    |  |
|--------------------|----------------------------------------------------------------------------------------------------|--|
| cmd                | Quickly entering the command line mode of Windows system (applicable to Windows2000 and higher).                                                                                                    |  |
| ipconfig           | Displaying the IP address of the current computer, for example, ipconfig /all.                                                                                                    |  |
| ping               | It is most frequently used in the network test. It is<br>used to send a packet to the target host, asking for<br>response. If the system can receive the response<br>from the target host, the system can know the<br>network response time and connection status<br>between the local device and target host.                     |  |
| netstat            | Displaying the details of the current active network<br>connections, including network connections, routing<br>table and network interface information. It can also<br>be used to count the network connections running.                                                                                                    |  |
| tracert            | Displaying the path passed by the packet before<br>reaching the target host and the specific time when<br>it reaching each node. It is similar to the Ping<br>command, but it provides far detailed information<br>than the Ping command. It displays the entire path,<br>IP address of each involved node and total time<br>used. |  |
| net stop           | Terminating the Windows NT network service, for example, net stop dnscache.                                                                                                    |  |
| net send           | Sending messages to other users, computers or<br>communication names in the network. To receive<br>messages, the system must enable the messenger<br>service.                                                                                                    |  |

#### Appendix 3 TCP/IP Address Setting (Windows XP as Example)

Select "Start  $\rightarrow$  Control Panel" to display the "Control Panel" window (see Figure 1).

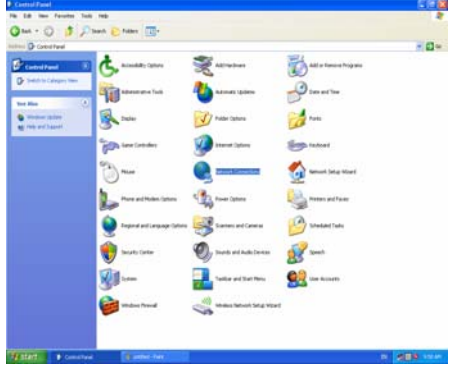

Figure 1

Click "Network Connection" to display the "Network Connections" window (see Figure 2).

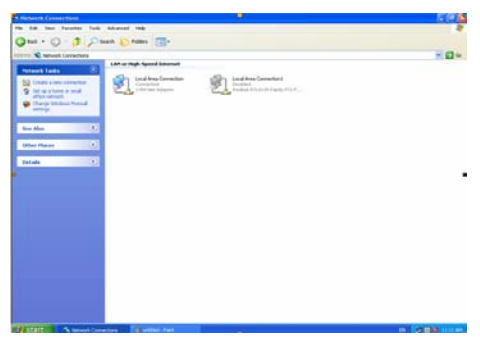

Figure 2

Right-click "Local Area Connection" and then select "Properties" in the shortcut menu, to display the "Local Area Connection Properties" dialog box. Select "Internet Protocol (TCP/IP)" in "This connection uses the following items", and then click "Properties" (see Figure 3).

| Connect using:<br>Bealtek RTL8139 Family PCI Fast Ether |                     |
|---------------------------------------------------------|---------------------|
| Realtek RTL8139 Family PCI Fast Eth                     |                     |
|                                                         | Configure           |
|                                                         |                     |
| This connection uses the following items:               |                     |
| Client for Microsoft Networks                           |                     |
| 🗹 📇 File and Printer Sharing for Microsoft              | Networks            |
| 🗹 🚚 QoS Packet Scheduler                                |                     |
| Internet Protocol (TCP/IP)                              |                     |
|                                                         |                     |
| Install. Uninstall                                      | Properties          |
| Description                                             |                     |
| Description                                             |                     |
| Allows your computer to access resources<br>petwork     | on a Microsoft      |
| TRATING.                                                |                     |
|                                                         |                     |
| Show icon in notification area when conne               | ected               |
| Notify me when this connection has limited              | for no connectivity |
|                                                         |                     |
|                                                         |                     |

Figure 3

In "Use the following IP address", enter "192.168.0.xxx" ("xxx" ranges 2 ~ 254) for IP address and 255.255.255.0 for subnet mask (see Figure 4).

| You can get IP settings assigned<br>this capability. Otherwise, you ne<br>the appropriate IP settings. | automatically if your network supports<br>ed to ask your network administrator for |
|----------------------------------------------------------------------------------------------------|------------------------------------------------------------------------------------|
| O Dotain an IP address autom                                                                           | atically                                                                           |
| Ose the following IP address                                                                           | \$.                                                                                |
| IP address:                                                                                            | 192.168.0.2                                                                        |
| Sybnet mask:                                                                                           | 255.255.255.0                                                                      |
| Default gateway:                                                                                       |                                                                                    |
| Obtain DNS server address                                                                              | automatically                                                                      |
| Use the following DNS serv                                                                             | er addresses:                                                                      |
| Preferred DNS server:                                                                                  | 1 1 1 1 1 1 1 1 1 1 1 1 1 1 1 1 1 1 1                                              |
| Alternate DNS server:                                                                                  | · · · ·                                                                            |
|                                                                                                    | Ad <u>v</u> anced                                                                  |

Figure 4

Click "OK" to return to the "Local Area Connection Properties" dialog box.

Click "OK" to exit the setting window.